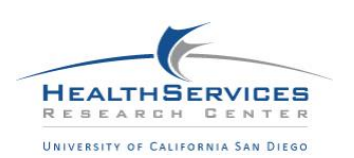

# Enhanced Partner-Level Data Templates Training

# Introduction

Entering partner information and outcomes in the Data Collection and Reporting System (DCR) is a requirement for all Full Service Partnership (FSP) providers. However, it can be challenging for providers to review aggregated partner data that has been entered. Providers have expressed an interest in being able to interact more directly with the partner level. The Health Services Research Center (HSRC) has developed the following training to support this request.

The Mental Health Services Oversight and Accountability (MHSA) Commission sponsored the development of an Access reporting template for FSP providers, called the **Enhanced Partner-Level Data (EPLD) Templates** [Version 5.0]. The templates were designed to support data quality and service quality improvement, and include "Partner Information" reports, "Partner Alert" reports and "Summary Reports."

| Partner                                                | Partner Alerts                                                                                                    | FSP Metrics                                                                                                    | FSP Indicators                                                                                                    |
|--------------------------------------------------------|----------------------------------------------------------------------------------------------------|----------------------------------------------------------------------------------------------------|----------------------------------------------------------------------------------------------------|
| Information                                            |                                                                                                    | Reports                                                                                                    | Reports                                                                                                    |
| • Comprehensive<br>summary of<br>partners' DCR<br>data | <ul> <li>Alerts users of<br/>partner status<br/>which requires<br/>attention (such<br/>as due quarterly<br/>3M or<br/>inconsistent<br/>data points)</li> </ul> | <ul> <li>Summary<br/>report of<br/>enrollment,<br/>partners served<br/>and Key Event<br/>Tracking (KET)<br/>assessments</li> </ul> | • Summary report<br>of mental health<br>emergency<br>events,<br>hospitalizations,<br>employment,<br>education,<br>arrests/<br>incarcerations<br>and discharge<br>information |

The templates also include an ability to divide the dataset by Program, Provider or Partnership Service Coordinator, as well as an ability to export the data for use with other tools. The templates are designed for viewing data (i.e., read only). Data cannot be changed through the EPLD, as these changes would not be propagated to the FSP DCR.

The templates can be obtained from the developers, Mental Health Data Alliance, who host a trove of handy resources for the DCR and CSI systems on their website: <u>https://www.mhdata.org/resources/</u>

The following document and training will:

- 1) Describe the benefits and potential uses of the EPLD templates
- 2) Teach FSP DCR users how to download or request their program's data
- 3) Provide FSP DCR users with an overview of the capabilities of each report

#### **Benefits and Potential Uses of the EPLD Templates**

The EPLD templates offer several benefits for FSP DCR users. They can be used to:

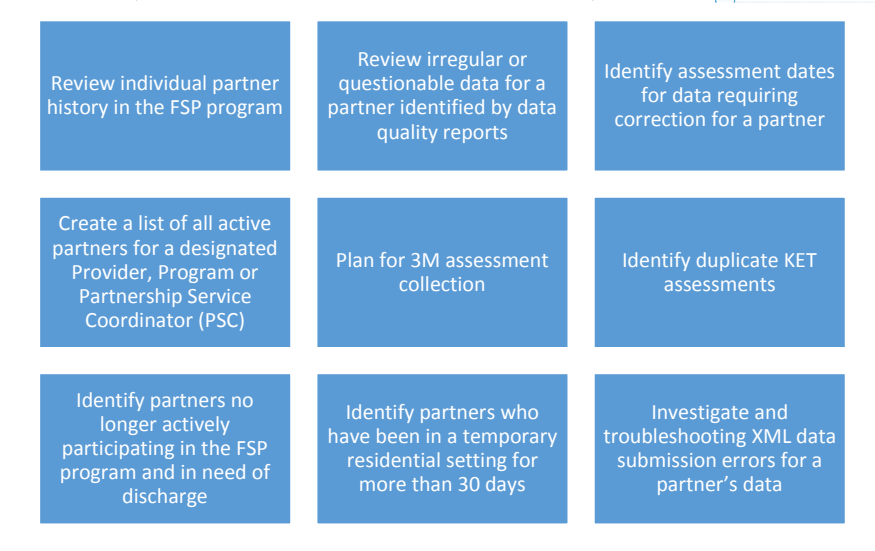

# **Template Download Instructions**

Follow the following link <u>https://www.mhdata.org/resources/</u> and scroll down until you see the templates. Then click on the most current EPLD Access Templates (highest number). Unzip the files and store in a secure location.

- The EPLS templates are empty (without data). The templates are encrypted with a default password. It is recommended that users change the password for their personal use to further secure the information.
- It is also recommended that users make a copy of the empty EPLD Template as a backup before adding data or making any changes to the templates.

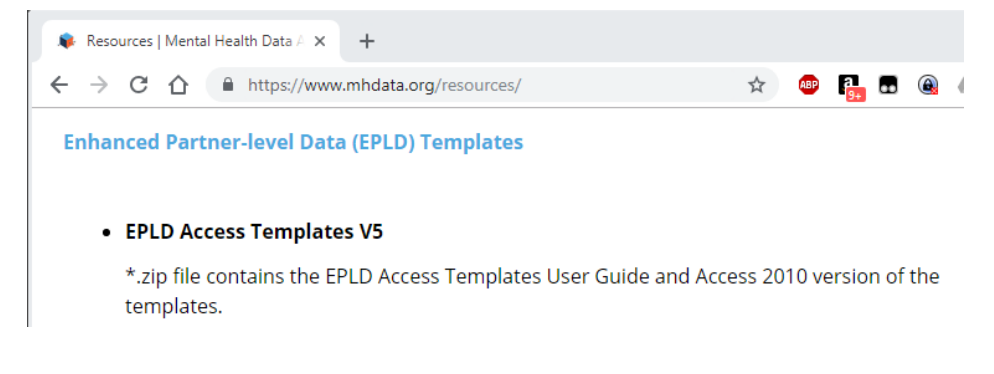

Training Documents produced by HSRC 12.7.2018

Commented [AP1]: Track changes didn't track it, but I changed "long" to "longer" in the bottom blue box on the left

# How to obtain FSP DCR data

Four DCR CSV files from the FSP DCR must be used to populate the EPLD Templates.

# Remember, these files will contain PHI and need to be handled according to HIPAA/HITECH and the Medicare Privacy and Security Agreement.

The data files can be obtained directly from BHIS if your account has download privileges, or from HSRC by contacting Mark Metzger <<u>mcmetzger@ucsd.edu></u> and Amy Panczakiewicz <apanczakiewicz@ucsd.edu>.

# Direct Download Instructions

Navigate to <u>https://bhissecure.dhcs.ca.gov/</u> in your browser and enter your login information if not logged in.

| https://bhissecure.dhcs.ca.gov × +                                     |                                                       |     |         |        |     |     |    |           |
|------------------------------------------------------------------------|-------------------------------------------------------|-----|---------|--------|-----|-----|----|-----------|
| $\leftrightarrow$ $\rightarrow$ C $\triangle$ (1) https://bhissecure.c | hcs.ca.gov                                            | ☆ 🐵 | R_ 0    | A 0    | ) 🖾 | 0 0 | R. | Error 🔊 📀 |
|                                                                        | Sign in<br>https://bhissecure.dhcs.ca.gov<br>Username |     | Sign in | Cancel |     |     |    |           |

Click the Applications button and then click DCR Web Application

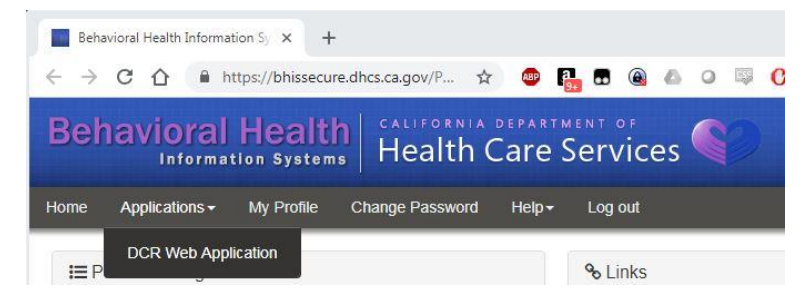

Click the Transfers button and then click Download FSP Data Files

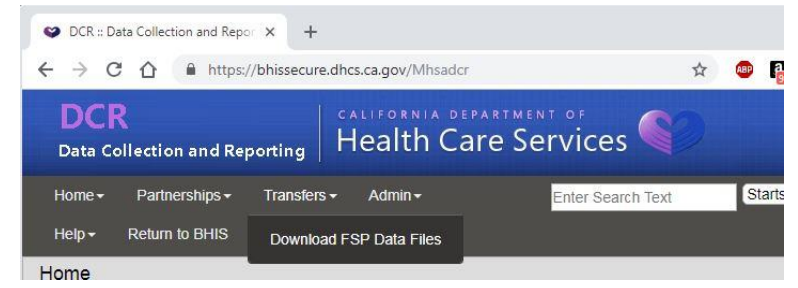

## **Click New Download**

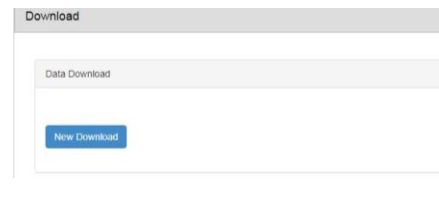

Select CSV Flat File from the drop down menu titled Please Select One

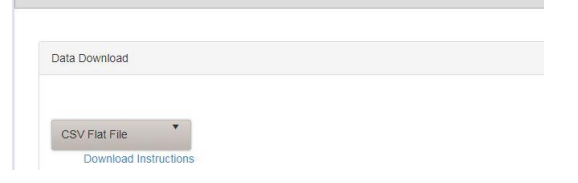

Select the first option PAF (All domains EXCEPT residential). You will need to download all four of these files to import into the database.

| PAF (All domains EXCEPT Residential | ) |  |
|-------------------------------------|---|--|
| PAF (Residential information only)  |   |  |
| Key Event Tracking (KET)            |   |  |
| Quarterly Assessment (3M)           |   |  |

You can leave the date range blank to download all records, however, PAF nonresidential will occasionally error during the daytime hours due to its size. Also remember, if you set an end date in the past, you will get the current active status of the partners not the active state of the partners at that time. Click run to execute the download and store the files in a secure location.

| 07/01/2018                                                        | ü                                        |
|-------------------------------------------------------------------|------------------------------------------|
| Through:                                                          |                                          |
| 09/30/2018                                                        |                                          |
| Leave plank to det all PAF forms submitted; nowever, it may cause | system Out-Or-Memory or Time-Out error!) |
|                                                                   |                                          |

## HSRC Data Download Instructions

If you do not have download privileges, you may request the files for your program from HSRC. Please send a request containing the provider ids you wish to have exported to Mark Metzger at <<u>mcmetzger@ucsd.edu></u> and <u>Amy Panczakiewicz <apanczakiewicz@ucsd.edu></u>. The files will be uploaded to our secure fileshare server.

Navigate to https://homs.ucsd.edu/fileshare/ and enter your account information.

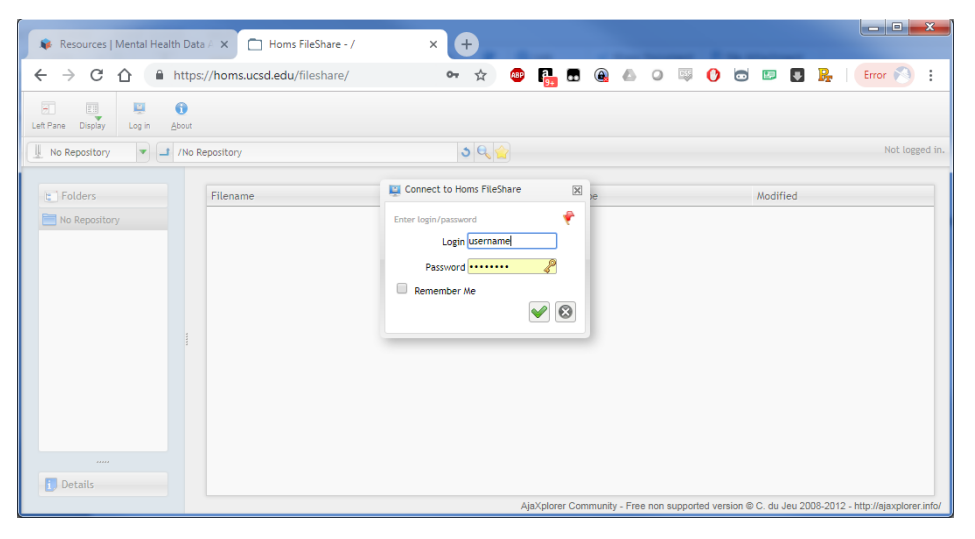

Once you login, you will be directed to your folder. Select all four files, right click, and select download. A save dialog box should appear or the files will be downloaded to your default location. Remember these are raw data files which contain PHI and should be stored securely.

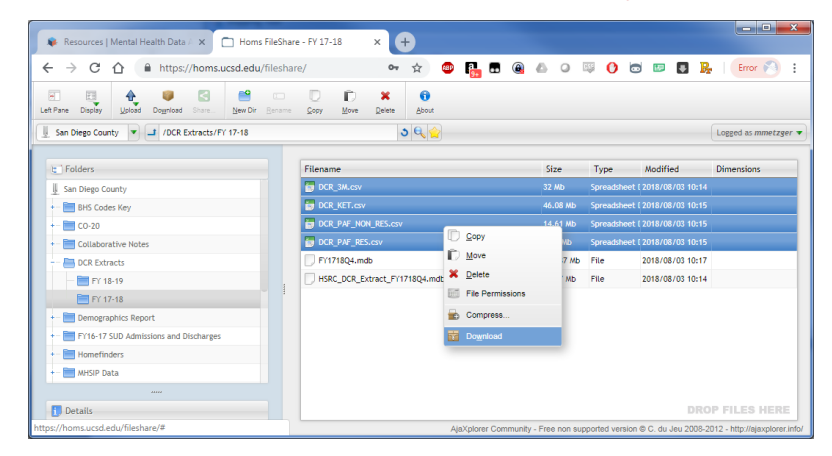

#### **Data Import Instructions**

Once you have the data files, you need to import them into the template database. The following instructions comes from the FSP EPLD Templates v5.0 User Manual which comes in the zip file with the database. Before importing new data for the first time, make a copy of the empty EPLD Templates to store as a backup.

With the EPLD Templates open in Microsoft Access, as seen below, select the Update Data tab, then click Clear Data to make sure the database is empty before import.

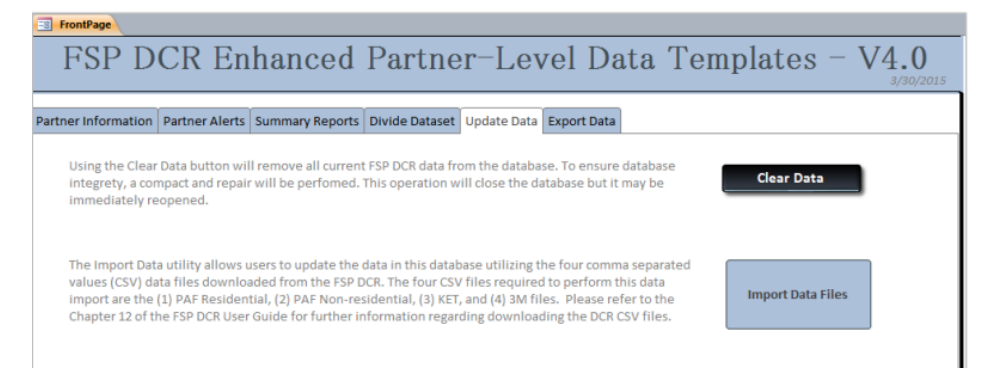

Click on the Import Data Files button to import the new DCR CSV files. On the Import Data screen, as shown below, click on the Browse button for each of the four DCR CSV files and browse to and select the appropriate FSP DCR data file to be imported into the EPLD Templates. In the Date of Data Extract field, enter the date that the four DCR CSV files were downloaded from the FSP DCR system through the BHIS website. Select the Import Files button to import all data into the EPLD Templates. Any errors will cause a warning and then are written to Import\_Errors data tables which should be reviewed.

| ImportFiles                                                                                  |                                                                                                    | -                          | ۰             | 23 |
|----------------------------------------------------------------------------------------------|----------------------------------------------------------------------------------------------------|----------------------------|---------------|----|
|                                                                                              | Import Data                                                                                                    |                            |               |    |
| The Import Data utility allov<br>DCR. The four CSV files requ<br>Chapter 12 of the FSP DCR U | vs users to update the data in this database utilizing the four comma separated values (CSV) data files downloade<br>irred to perform this data import are the (1) PAF Residential, (2) PAF Non-residential, (3) KET, and (4) 3M files. Plu<br>ser Guide for further information regarding downloading the DCR CSV files. | d from the<br>ease refer t | FSP<br>to the | 2  |
| The Date of Date Extract is t                                                                | he day that the FSP DCR data was exported from the FSP DCR system. This date must be a valid date prior to today                                                                                                    | 's date.                   |               |    |
| Before importing data, plea                                                                  | se close all open forms, queries and reports, except the FrontPage and this Import Data form.                                                                                                    |                            |               |    |
| Select FSP DCR Import                                                                        | : Files:                                                                                                    |                            |               |    |
| PAF Residential File:                                                                        |                                                                                                    | Browse                     |               |    |
| PAF Non-Residential File:                                                                    |                                                                                                    | Browse                     |               |    |
| KET File:                                                                                    |                                                                                                    | Browse                     |               |    |
| 3M File:                                                                                     |                                                                                                    | Browse                     |               |    |
|                                                                                              | Date of Data Extract:                                                                                                    | mport Files                | 5             | Ī  |
|                                                                                              |                                                                                                    |                            |               |    |

Commented [AP2]: Typo?

## Partner Information Reports Tab

The "Partner Information" reports are designed to provide a comprehensive summary of partners' Full Service Partnership (FSP) Data Collection and Reporting System (DCR) partnership data for the purposes of improving data quality and service quality. The EPLD Templates display and organize domain data for the partnership's current status and history in the last 12 months before joining the FSP. (Information on the time prior to the last 12 months before joining the FSP is not included in these templates.) All administrative changes, such as program or coordinator changes, are also displayed within EPLD Templates.

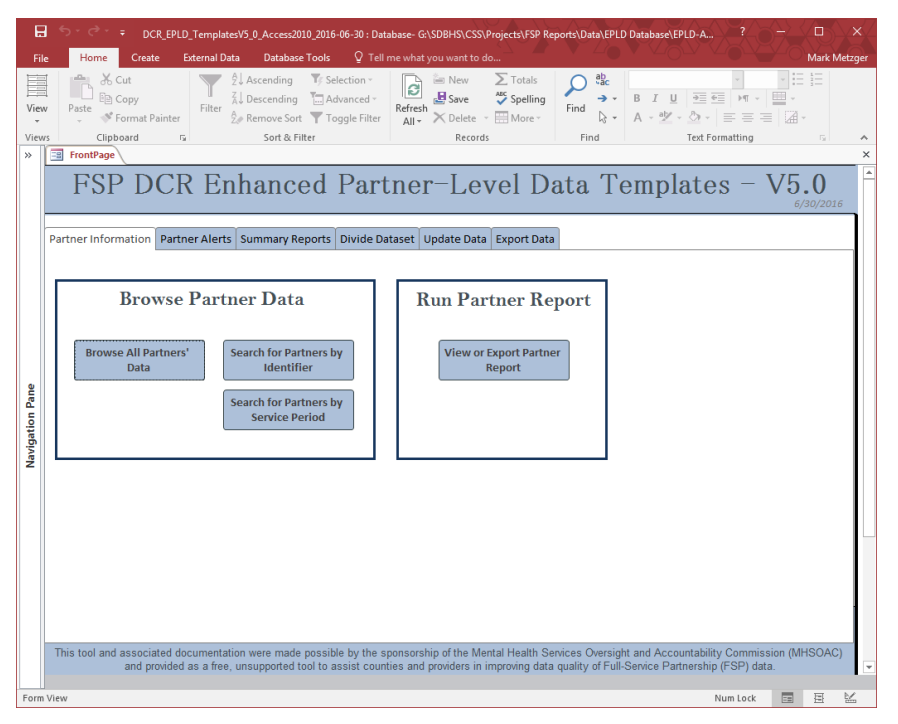

There are three buttons on the "Partner Information" tab to access the Browse Partner Data (BPD) Template, which allows filtering of the partnership records displayed in the template.

- Browse All Partners Displays all partnerships' partnership data. You can search by each field by clicking in the field and then hitting Control-F. You can sort your list by any field by right-clicking in the field and selecting sort ascending or descending.
- Search for Partners by Identifier Displays the partnership data for a partner based on entering any part of a partner's name, or by entering a partner's CSI Number, or DCR Global ID.
- Search for Partners by Service Period Displays partnership data for any partners who were active at any point during the service period selected, from the selected "Starting Date" and "Ending Date" fields; additionally, the report allows for "Other (Optional)" filtering criteria to be entered.

# **Browse All Partners**

| <b>5</b> • ⊂ • = (                         | ICR_EPLD_TemplatesV5_0_Access2010_2016-06-30 : Database- G                                                              | \SDBHS\CSS\Projects\FSP R                                             | eports\Data\EPLD Database\                                                                                   | EPLD-Access-Templates-V                               |              |         |
|--------------------------------------------|----------------------------------------------------------------------------------------------------|-----------------------------------------------------------------------|----------------------------------------------------------------------------------------------------|-------------------------------------------------------|--------------|---------|
| le Home Cre                                | ate External Data Database Tools 🛛 Tell me what                                                                         |                                                                       |                                                                                                    |                                                       |              | Mark Me |
| W Paste Formal<br>S Clipboard<br>FrontPage | Painter<br>The Accending Scholanced<br>The Accending Advanced<br>Refrest<br>Sent & Filter<br>trouse Partner Information | imi New ∑ Totals<br>Bave ॐ Spelling<br>X Delete - Ⅲ More -<br>Records | Find<br><sup>abc</sup> <sub>acc</sub> Replace<br>→ Go To → B<br><sup>b</sup> <sub>a</sub> Select → A<br>Find | I U == == = =<br>· 型 · ⊘ · = = = =<br>Text Formatting |              |         |
|                                            | San Diego Browse F                                                                                                    | Partner Data T                                                        | emplate                                                                                                    |                                                       |              |         |
|                                            | Data Displayed Through:                                                                                                 | 12/3/2018                                                             |                                                                                                    |                                                       |              |         |
| PARTNER IN                                 | FORMATION                                                                                                    |                                                                       |                                                                                                    |                                                       |              |         |
| Partner Name                               | Receil Manager I                                                                                                    | Partnership Date                                                      | 10/10/1004                                                                                                   | Days in                                               | 6            |         |
| County Partner ID                          |                                                                                                    | Partnership Status                                                    | Active                                                                                                    | Partnership                                           | 6            |         |
| Global ID                                  | BERGETS 4477 4885 5157 datematication                                                                                   | Date Status Change                                                    | 11/27/2010                                                                                                   |                                                       |              |         |
| CSI Number<br>Gender                       | 24023276                                                                                                    | Current Program                                                       | (NTL) Children and Your                                                                                      | h full bensice Kertslenskip                           | n.           |         |
| Starting Age Group                         | Child Inding Age Group (Dold                                                                                            |                                                                       |                                                                                                    |                                                       |              |         |
| DCR Date of Birth                          | 10/5/2001                                                                                                    |                                                                       |                                                                                                    |                                                       |              |         |
| CSI Date of Birth                          |                                                                                                    | Current Coordinate                                                    | Arell Peredia                                                                                                |                                                       |              |         |
| CSI New Race                               |                                                                                                    | Current Provide                                                       | 1748                                                                                                    |                                                       |              |         |
|                                            |                                                                                                    | Original Program                                                      | CH1_Children and You                                                                                         | h Full Service Partnership                            | PR           |         |
|                                            |                                                                                                    | Original Coordinate                                                   | Analis Permits                                                                                               |                                                       |              |         |
| CSI Old Race                               |                                                                                                    | Original Provide                                                      | 1748                                                                                                    |                                                       |              |         |
|                                            |                                                                                                    | PAF Status                                                            | Funding                                                                                                    |                                                       |              |         |
| Hispanic                                   |                                                                                                    | Referred By                                                           | Schwad                                                                                                    |                                                       |              |         |
| DOMAIN DA                                  | TA FOR:                                                                                                    |                                                                       |                                                                                                    | Total 3Ms Due:                                        | 0            |         |
| 3Ms Admin. Chan                            | es D1: Residential D2: Education D3: Employment                                                                         | D4: Financial D5: Legal                                               | D6: Emergency D7-D8                                                                                          | Health Substance D9: A                                | DL D10: IADL |         |
| Total 3Ms Durat                            | 0                                                                                                    |                                                                       | Find                                                                                                    | PORTA TROPA                                           | 9            | ×       |
| Accessment Date                            | v<br>Dave in Datheershin Ear Quarter Ann Group a                                                                        | t Time of Accocement                                                  | Find Find What: LastName                                                                                     |                                                       | Find Ne      | xt      |
| Assessment Uate                            | trays in Partnersnip – For Quarter – Age Goup a                                                                         | t Time of Assessment                                                  | Look In: Current fit<br>Match: Whole Fiel<br>Search: Al                                                      | ad 💌                                                  | Cance        |         |
|                                            |                                                                                                    |                                                                       | L                                                                                                    |                                                       |              |         |
| Record: 14 4 7 of 307                      | SS + H + T <sub>SC</sub> No Filter   Search                                                                             |                                                                       |                                                                                                    |                                                       |              | 1.12    |

Search for Partners by Identifier

# Search for Partners by Service Period

| Partner_Info_by_ID                                                                                       | Partner_Info_by                                                                                                    |                                                                                                    |
|----------------------------------------------------------------------------------------------------|----------------------------------------------------------------------------------------------------|----------------------------------------------------------------------------------------------------|
| Find Partners by ID                                                                                      | Find Partners By                                                                                                    |                                                                                                    |
| Partner Identifiers Partnership Name (any part includes) CSI Number DCR Global ID Find Matching Partners | Service Period*<br>Required Fields:<br>Status gate<br>7/1/2018<br>ND<br>Ending Date<br>9/3/2018<br>*Will find all pathers<br>with an active<br>gartnership at any time<br>during this period | C Other (Optional)<br>Status as of the Date of Download:<br>Discharged or Still Active Only?<br>Referred By<br>PAF Age Group<br>C Diding Age Group<br>Ending Age Group<br>N |

### **Run Partner Report**

The Run Partner Report (RPR) template produces a printable report of one partnership's data. The RPR template displays an overview of the partnership information in a multi-page report which is separated into sections by domain. There are two options for the report:

- Preview Report– Displays a printable partnership data report for a partnership by Partnership Name (Exact Name), CSI Number, or by DCR Global ID
- Export PDF Report Saves a partnership data report as a PDF at a chosen location on the user's drive or network

| <br>Partner_Level_Report_Param                |
|-----------------------------------------------|
| Partner Level Report                          |
| Partner Identifiers                           |
| Partnership Name<br>(Exact Name: Last, First) |
| OR<br>CSI Number                              |
| OR<br>DCR Global ID                           |
|                                               |
| Preview Report Export PDF<br>Report           |
|                                               |

## Partner Alert Tabs

The "Partner Alert" reports are designed to alert users of partner status which require attention, such as quarterly 3-Month (3M) assessments due, residential alerts or inconsistent data points.

|           | FSP DCR Enhanced Partner-Level Data Templates - V5.0                                    | 6 |  |  |  |  |  |  |  |  |  |
|-----------|-----------------------------------------------------------------------------------------|---|--|--|--|--|--|--|--|--|--|
|           | rtner Information Partner Alerts Summary Reports Divide Dataset Update Data Export Data |   |  |  |  |  |  |  |  |  |  |
|           | Partner Alert Reports                                                                   |   |  |  |  |  |  |  |  |  |  |
|           | 3Ms Due by Month Stagnant Partners Mismatched CSI and DCR Birthdates                    |   |  |  |  |  |  |  |  |  |  |
| tion Pane | Active Partners Status<br>and Residential Alerts 3M or KET<br>Assessment Issues         |   |  |  |  |  |  |  |  |  |  |
| Naviga    |                                                                                         |   |  |  |  |  |  |  |  |  |  |

#### 3M's Due by Month

inth

8 A02\_ActivePartners\_Form

Date\*

Year

Partners with 3Ms Due Monthly Report

s of the amload Date Ending Program Name

Report Month and Year [Optional]

Ending Provider

Submit

## Stagnant Partners

| ſ | A01_StegnantPertners_For | -                                     |           | A07_Birthdate_Form |
|---|--------------------------|---------------------------------------|-----------|--------------------|
|   | SI                       | agnant Partner Report                 |           | Mismatch           |
|   | Days Stagnant            | Current Program / Provi<br>(Optional) | der / PSC | Service Period*    |
|   |                          | La provincia de                       |           | Starting Date      |

| Days Stagnant                                                                                                    | Current Program / Provider / PSC<br>(Optional)                                                                      | Service P<br>Starting Date |
|----------------------------------------------------------------------------------------------------|----------------------------------------------------------------------------------------------------|----------------------------|
| Days stagnant = the<br>number of days since<br>last assessment until<br>the date of the data<br>download from the DCR | Statun as of the Download Date;<br>Ending Program Name<br>Ending Provider<br>Ending Partnership Service Coordinator | AND<br>Ending Date         |
|                                                                                                    | Submit                                                                                                    |                            |

# **Active Partners Status and Residential Alerts**

Program / Provider / PSC (Optional)

Active Partners Report

t Clark

٠

۲ .

- 0 **- X**-

# 3M or KET Assessment Issues 3M or KET Assessment Issues Reports Service Period\* Program / Provider / PSC (Optional)

**Mismatched CSI and DCR Birthdates** 

Program / Provider / PSC (Optional) Status as of the Data Download Date: Ending Program Name

Ending Provider

¥

Mismatching CSI\_DCR Birthdates Report

Mismatching Birthdates Report

| Date<br>Date<br>12/4/2018                   | Program<br>Status as o<br>Ending Pro<br>Ending Pro<br>Ending Par<br>Ending Par | n / Provide<br>of the Date Er<br>ogram Name<br>ovider<br>thership Ser | er / PSC<br>ntered:<br>vice Coor | (Optional)                             |                     |                           |                                | Starting Dat          | 2                      | Status as of th<br>Ending Progra<br>Ending Prove<br>Ending Partne<br>Active or Adm<br>Active<br>*Active Part<br>*Active Part<br>*Acti | he Data Downloa<br>mr. Name<br>der<br>wrship Service Co<br>hitted?<br>AthgRs<br>with estime histor<br>pathwrship during<br>pathwrship during | I Date:                                                           |
|---------------------------------------------|--------------------------------------------------------------------------------|-----------------------------------------------------------------------|----------------------------------|----------------------------------------|---------------------|---------------------------|--------------------------------|-----------------------|------------------------|----------------------------------------------------------------------------------------------------|----------------------------------------------------------------------------------------------------|-------------------------------------------------------------------|
| All Active F                                | artners                                                                        | Active<br>Resid                                                       | Partner<br>lential /             | rs with<br>Alerts                      |                     |                           |                                | Dupl                  | icate KETs A<br>Report | llert                                                                                                    | Exclude Non-con<br>Must Have Some<br>(not just incomp<br>Missing or In<br>3M Re                                                              | tinuous Partners)<br>Missing 3Ms<br>lete 3Ms)<br>complete<br>port |
| Example Cou                                 | inty                                                                           |                                                                       | [                                | Active<br>Status Snap:<br>Date Data Do | Partn<br>shot on t  | <b>er Sta</b><br>his Date | tus Re<br>: 12/1/<br>DCR: 12/6 | port<br>2018<br>/2018 |                        |                                                                                                    |                                                                                                    |                                                                   |
| Current Program<br>Current Provider<br>CSIN | n: FSP-1<br>r: Site-100<br>umber Partne                                        | r Name                                                                | Gender                           | Partnership L<br>Date                  | ength of<br>Service | Status                    | PAF Statu                      | s Residence           | No. 3N<br>Due          | 1s No. 31<br>Subm                                                                                                    | Vis No. 3M:<br>nit Partial                                                                                                    | No. KETs<br>Submit                                                |
| Current Coord                               | linator: Sam,                                                                  | Sam                                                                   | м                                | 6/15/2013                              | 1995                | Establ                    | Compl                          | Single Room Occ       | unanc                  | 22                                                                                                    | 4                                                                                                    | 0                                                                 |
| Current Program                             | : FSP-2                                                                        |                                                                       |                                  | -,,                                    |                     |                           |                                |                       |                        |                                                                                                    |                                                                                                    |                                                                   |
| Current Provider                            | : Site-100                                                                     |                                                                       |                                  |                                        |                     |                           |                                |                       |                        |                                                                                                    |                                                                                                    |                                                                   |
| CSIN                                        | umber Partne                                                                   | r Name                                                                | Gender                           | Partnership L<br>Date                  | ength of<br>Service | Status                    | PAF Statu                      | s Residence           | No. 3N<br>Due          | 1s No. 31<br>Subm                                                                                                    | Vis No. 3M:<br>nit Partial                                                                                                    | S No. KETS                                                        |
| Current Coord                               | linator: Bob, I                                                                | Bob                                                                   |                                  |                                        |                     |                           |                                |                       |                        |                                                                                                    |                                                                                                    |                                                                   |
| Adult 3391                                  | 19952 John I                                                                   | Doe-574                                                               | M                                | 2/19/2012                              | 2477                | Establ                    | Compl                          | Congregate Place      | ement                  | 27                                                                                                    | 9                                                                                                    | 3                                                                 |
| 7659                                        | 71684 John I                                                                   | Doe-263                                                               | M                                | 3/5/2013                               | 2097                | Reest                     | Compl                          | Single Room Occ       | upanc                  | 23                                                                                                    | 5                                                                                                    | ) 9                                                               |
| Current Coord                               | linator: Sally,                                                                | Sally                                                                 |                                  |                                        |                     |                           |                                |                       |                        |                                                                                                    |                                                                                                    |                                                                   |
| Adult 4743                                  | 64441 Jane (                                                                   | 00e-456                                                               | F                                | 7/26/2012                              | 2319                | Establ                    | Compl                          | With Parents          |                        | 25                                                                                                    | 7                                                                                                    | ) 5                                                               |
| 7748                                        | 19058 John I                                                                   | Doe-588                                                               | М                                | 3/14/2014                              | 1723                | Establ                    | Compl                          | With Other Fami       | ly                     | 19                                                                                                    | 1 (                                                                                                    | ) 3                                                               |
| Current Program                             | n: FSP-3                                                                       |                                                                       |                                  |                                        |                     |                           |                                |                       |                        |                                                                                                    |                                                                                                    |                                                                   |
| Jurrent Provider                            | : Site-100                                                                     | r Name                                                                | Gender                           | Partnarchin I                          | enath of            | Statur                    | DAE Status                     | Peridence             | No 24                  | Is No 21                                                                                                    | Me No SM                                                                                                    |                                                                   |
| CSIN                                        | under Farthe                                                                   | - Marrie                                                              | Genuel                           | Date                                   | Service             | Status                    | TAI Jidlu                      | a mesidence           | Due                    | Subr                                                                                                    | nit Partial                                                                                                    | Submit                                                            |
| Current Coord                               | linator: Bob, I                                                                | Bob                                                                   |                                  |                                        |                     |                           |                                |                       |                        |                                                                                                    |                                                                                                    |                                                                   |
| Child 9731                                  | .05919 John I                                                                  | Doe-787                                                               | м                                | 9/27/2013                              | 1891                | Establ                    | Compl                          | Nursing Physical      |                        | 20                                                                                                    | 0                                                                                                    | 0 0                                                               |
| TAY 7245                                    | 44966 Jane [                                                                   | 00 <del>e</del> -856                                                  | F                                | 10/3/2013                              | 1885                | Establ                    | Compl                          | Assisted Living       |                        | 20                                                                                                    | 0                                                                                                    | 0 0                                                               |
|                                             |                                                                                |                                                                       |                                  |                                        | Page 1              |                           |                                |                       |                        | Friday, I                                                                                                    | December 0                                                                                                    | 7, 2018                                                           |

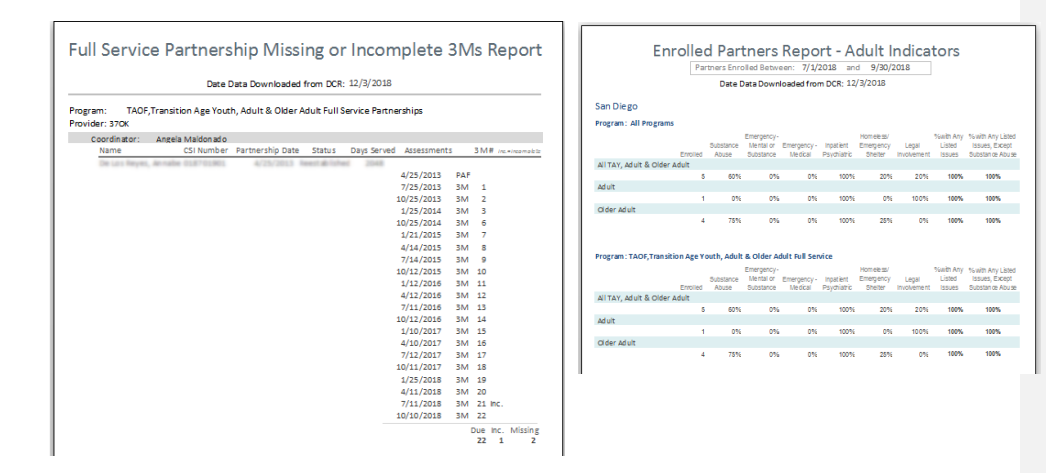

# Summary Reports Tab

The "Summary Reports" are designed to provide "FSP Metrics Reports" and "FSP Indicator Reports". The "FSP Metrics Reports" provide a summary of partners enrolled, partners served, 3Ms due, 3Ms submitted, and Key Event Tracking (KET) assessments submitted by program or by provider. The "FSP Indicators Reports" provide summaries of mental health emergency events, psychiatric and psychiatric nursing hospitalizations, residential settings, employment, education, arrests, incarcerations and discharge information.

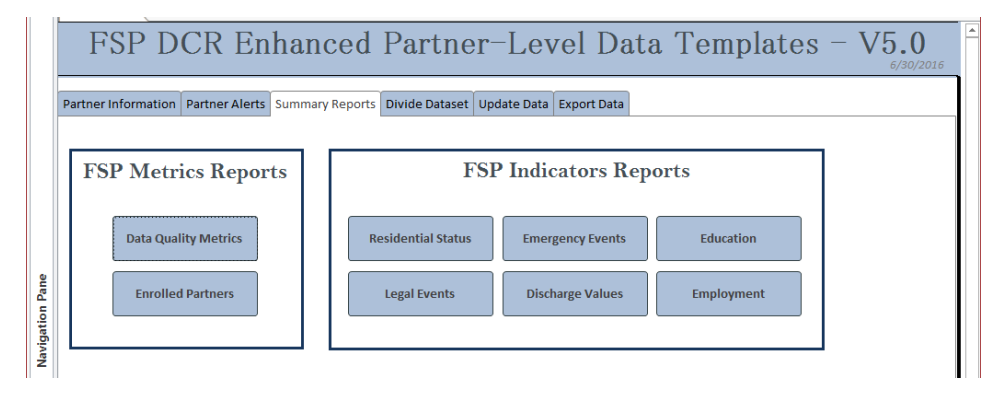

## Divide Dataset Tab

The "Divide Dataset" tab is designed to split the FSP DCR extraction file by Program, Provider or Partnership Service Coordinator (PSC). There is an option to divide the dataset to produce a CSV formatted file output or to reduce the current version of the EPLD Templates to contain only partners currently assigned to a selected Program, Provider or Partnership Service Coordinator.

| *        | FrontPage                                                 |                                                                                                    | ×          |
|----------|-----------------------------------------------------------|----------------------------------------------------------------------------------------------------|------------|
|          | FSP DCR Enhanced Par                                      | rtner-Level Data Templates – V                                                                                                    | <b>5.0</b> |
|          | Partner Information Partner Alerts Summary Reports Divide | Dataset Update Data Export Data                                                                                                    |            |
|          | Divide Dataset                                            | Divide_Dataset                                                                                                    |            |
| ne       | Divide Dataset By                                         | Program / Provider / PSC<br>[Select One or More]<br>Status as of the Date of Dorenland;<br>Current or Last Program Name<br>Current or Last Provider:<br> |            |
| ation Pa |                                                           | Current or Last Partnership Service Coordinator                                                                                                    |            |
|          |                                                           | for Matching Matching Partners<br>Partners In This Database                                                                                              |            |

## Export Data Tab

The "Export Data" tab provides the ability to export FSP data for use with other tools. The EPLD template can export FSP participation data for use with the Client and Services Information (CSI) Submission File Analysis (SFA) Tool or it can export FSP domain outcomes for the purposes of the MOQA project led by the California Behavioral Health Directors Association (CBHDA).

| »            | FrontPage                                                                                                    | > |
|--------------|----------------------------------------------------------------------------------------------------|---|
|              | FSP DCR Enhanced Partner-Level Data Templates - V5.0                                                                                                    |   |
|              | Partner Information Partner Alerts Summary Reports Divide Dataset Update Data Export Data                                                                                                    |   |
|              | Full Service Partnership (FSP) participation data can optionally be exported for use with the Client and Services<br>Information (CSI) Submission File Analysis (SFA) Tool.                                                                                                    |   |
| ane          | The CSI SFA Tool allows for the import of CSI Submission Files or CSI Error Files to assist counties and provides with<br>assessing data submissions and identifying errors and inconsistencies. It provides the ability to view records<br>contained within CSI files, perform data validation using many of the validation rules in place in the online CSI system<br>to pre-check submission files for view initiation errors, and provides the ability to generate a number of reports focusing<br>on validation errors and comparative service utilization between FSP and Not FSP clients. |   |
| Navigation P | The CSI SFA tool can be downloaded from the CSI Resources link located at: <u>http://www.mhdata.org/resources</u>                                                                                                    |   |
|              | The MOQA Outcomes allow for the automated export of survey elements that are being sponsored and collected by the California Behavioral Health Directors Association (CBHDA).                                                                                                    |   |
|              |                                                                                                    |   |
|              | This tool and associated documentation were made possible by the sponsorship of the Mental Health Services Oversight and Accountability Commission (MHSOAC)<br>and provided as a free, unsupported tool to assist counties and providers in improving data quality of Full-Service Partnership (FSP) data.                                                                                                    |   |